## **REMOTE DIRECTIONS FOR LEGAL LINE VOLUNTEERS**

- 1. Download Comcast Business App.
- 2. At 5:00 PM or a few minutes before  $\rightarrow$  Login using credentials provided by the ACBA (username and password will be assigned).
- 3. If you are a first time user with the <u>specific credentials you are assigned</u>, the App will prompt you to provide your phone number and "phone name". Save
- 4. Next, click "Be Anywhere". Select **your** phone and click "Add Phone". After you click add phone, there should be a blue illuminated circle around your "name & phone". Save.
- 5. You will start receiving phone calls on a rotating basis.
- 6. At 7:00 PM, go to "Be Anywhere" and unselect your "name & phone". Save. Go back and LOG OUT via settings.

## \*If you do not unselect your name AND log out, you will continue to receive ACBA phone calls\*